# 夏令营报名系统使用手册

一、 系统流程

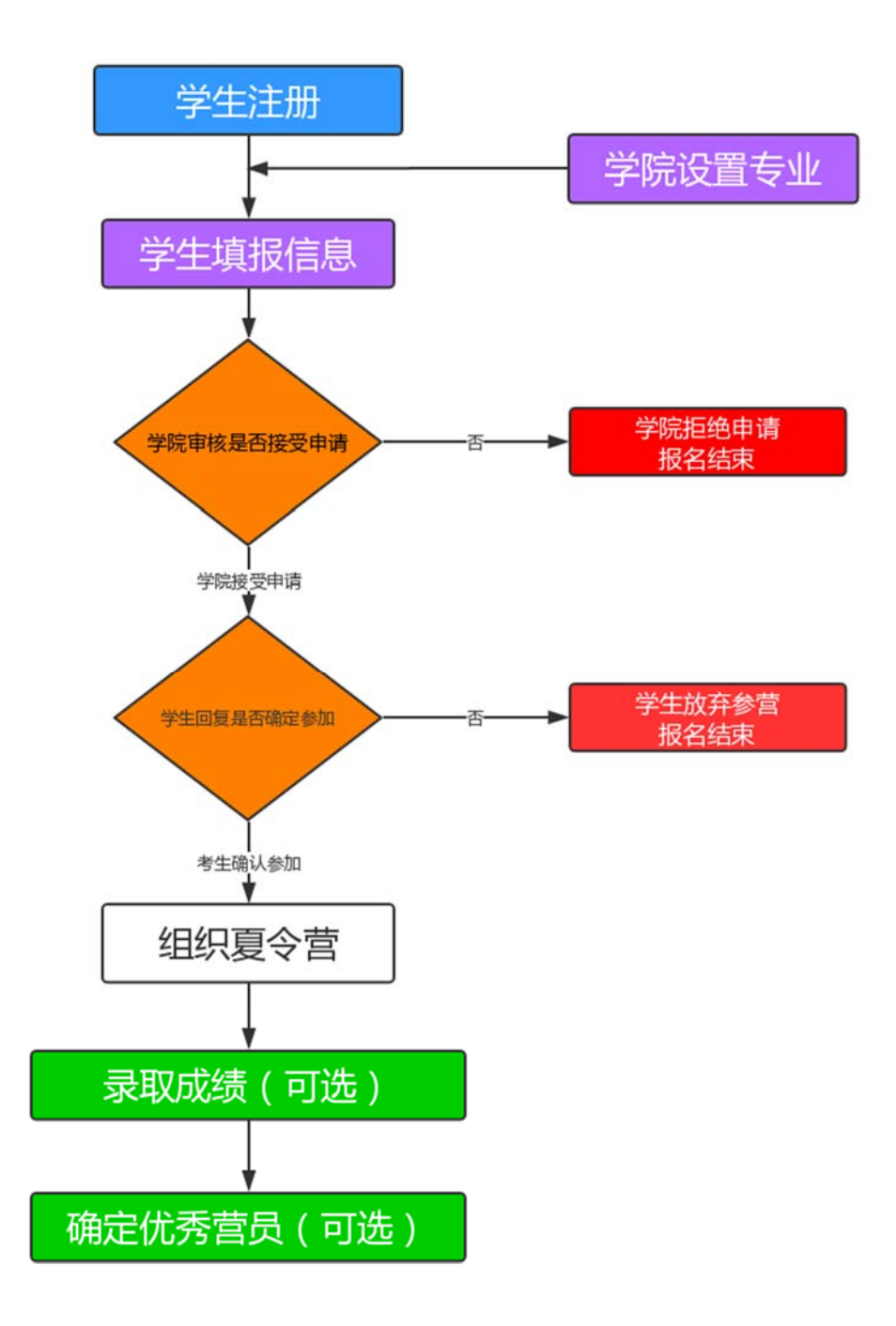

## 四、 考生界面

### 1.注册

| 山东大学招生管理系统-考生端                                                          |                                                  |
|-------------------------------------------------------------------------|--------------------------------------------------|
|                                                                         | 2019山东大学夏令营/预报名                                  |
|                                                                         | □ 夏令营 ▼                                          |
|                                                                         | 002a01 X   请输入正确的手机号                             |
|                                                                         | 注册 找回密码                                          |
|                                                                         | 登录<br>警提示:                                       |
| 次<br>(1)<br>(1)<br>(1)<br>(1)<br>(1)<br>(1)<br>(1)<br>(1)<br>(1)<br>(1) | 0迎申请山东大学夏令营!我校夏令营由各学院组<br>3、请及时关注学院网站通知。也可通过山东大学 |

### 2. 报名

| 2000 m m m m m m m m m m m m m m m m m m | 火迎甲请                     | 山东大字复令     | ?宫! |    |   |
|------------------------------------------|--------------------------|------------|-----|----|---|
| 从迎申宵山东<br>夏令营由各学                         | 人子夏云宫:<br>院组织,请及时关注学院通知。 |            |     |    |   |
|                                          |                          |            |     |    |   |
| *姓名                                      |                          | *性别        | ○男  | ◎女 |   |
| 出生年月                                     |                          | *证件号码      |     |    |   |
| 民族                                       | 请选择    ▼                 | 政治面貌       | 请选择 |    | ¥ |
| *手机号码                                    |                          | *电子邮箱      |     |    |   |
| 通讯地址                                     |                          | 通讯地址邮编     |     |    |   |
| *毕业学校                                    | 【请选择地区 ▼】【请选择毕… >        | *本科学院      |     |    |   |
| *本科专业                                    |                          | 毕业时间       |     |    |   |
| *外语成绩类型                                  | 请选择    ▼                 | 外语成绩       |     |    |   |
| *三年成绩年级排                                 |                          | *年级(排名)人   |     |    |   |
| ☆<br>*申请学院                               | 请选择    ▼                 | ∞<br>*申请专业 | 请选择 |    | • |

#### 3. 查看是否可以参营

学院审核后,考生可在个人界面看到申请是否通过。如已通过,入营申请显示"已通过",如未审核,显示"等待审核"。

| 山东 | 大学招生管理系统-表 | 皆生端    |       |       | 推免前台 | 你好,15805311270・ |
|----|------------|--------|-------|-------|------|-----------------|
|    | 頁令营        | 入营结果查询 |       |       |      |                 |
|    | 入营结果查询 📢   | 姓名:    | 研招办测试 | 就读院校: | 山东大学 |                 |
|    | 综合成绩查询     | 性别:    | 男     | 就读专业: | 计算机科 | 学与技术            |
|    | 优委营员结里奋    | 入营申请:  | 已通过   | 报名号:  | 19   |                 |
|    | 询          | 是否参加:  | 是     |       |      |                 |

#### 4. 回复是否参加

学院通过审核后,考生可选择是否确定参加夏令营。

| 山东大学招生管理系统   | 考生端                         |          |       | 推免前台 | 你好,15805311270- |
|--------------|-----------------------------|----------|-------|------|-----------------|
| 頁令营          | 入营结果查询                      |          |       |      |                 |
| 入营结果查询 📢     | 姓名:                         | 研招办测试    | 就读院校: | 山东大学 |                 |
| 综合成绩查询       | 性别:                         | 男        | 就读专业: | 计算机科 | 学与技术            |
| 优秀营员结果查<br>词 | 入营申请:<br><mark>是否参加:</mark> | 已通过<br>是 | 报名号:  | 19   |                 |

#### 5. 成绩查询

学院录入成绩,并审核通过后,考生可在综合成绩查询界面看到个人成绩, 该功能为可选功能。

| 夏令营        | 综 | 合成绩查询 |     |  |
|------------|---|-------|-----|--|
| 入营结果查询     |   | 目称起答  | 成绩  |  |
| 综合成绩查询     |   | 笔试成绩  | 100 |  |
| 份新带日休用本沟   |   | 面试成绩  | 100 |  |
| 10.芳宫贝珀朱登词 |   | 总成绩   | 100 |  |

#### 6. 优秀营员查询

学院如果在拟录取管理中进行了相应操作,审核通过的考生会显示"优秀营员", 该功能为可选功能。

| 夏令营       | 优秀营员名单查询 |                                  |       |          |
|-----------|----------|----------------------------------|-------|----------|
| 入营结果查询    | 姓名:      | 研究の態式                            | 拟报专业: | 计算机科学与技术 |
| 综合成绩查询    | 性别:      | 男                                | 本科高校: | 山东大学     |
| 优秀营员结果查询《 | 优秀雷员:    | 是                                |       |          |
|           | 注意哪项:    | 获得我校优秀营员同学,如果取得推荐免试资格,同等条件下优先录取。 |       |          |